## Das Landrat-Lucas-Gymnasium informiert: Mozilla-Thunderbird 1.5 – Konten-Einrichtung © Mai 2006 Michael Ziemke

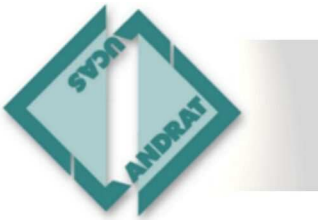

27. Mai 2006

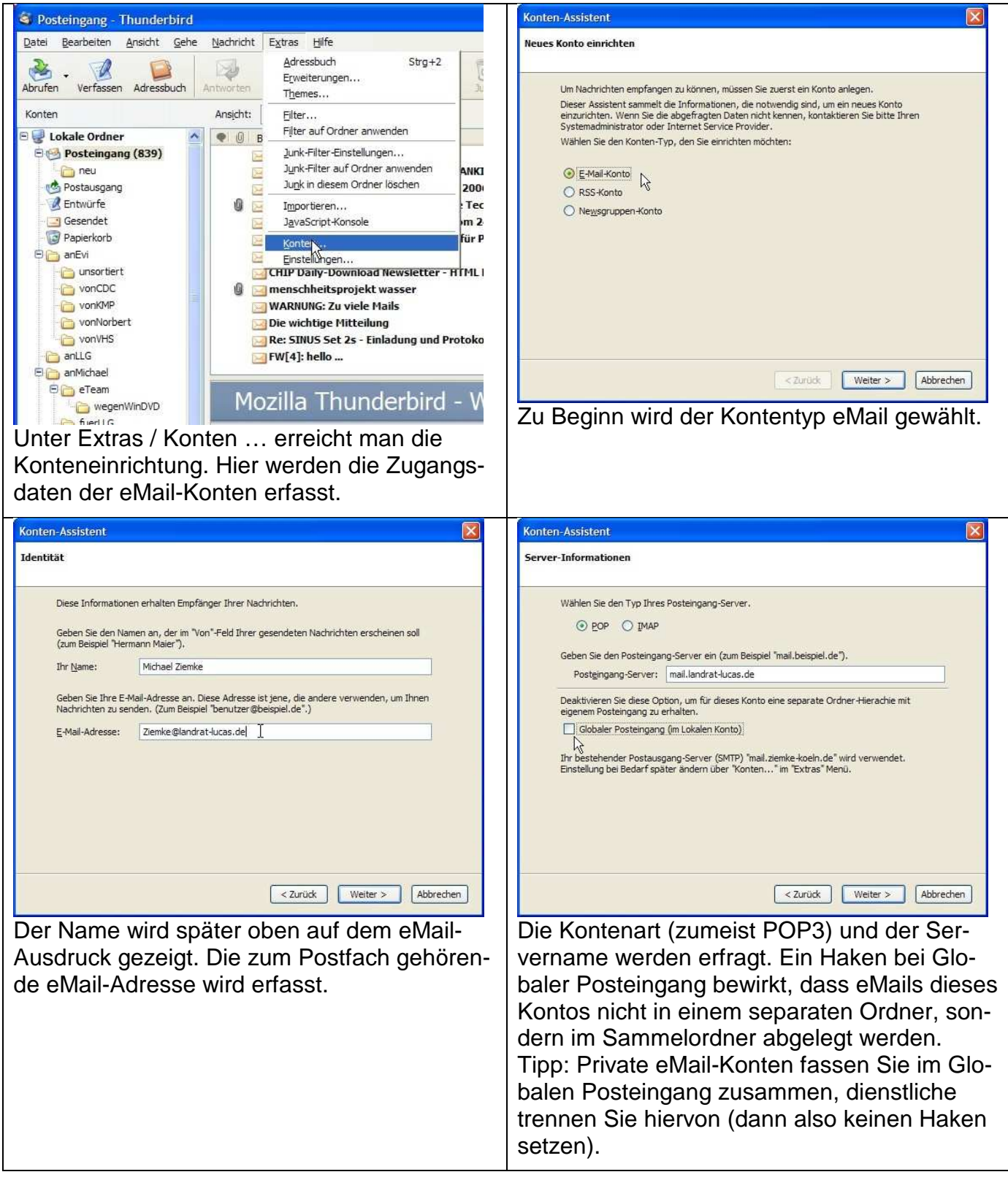

## Das Landrat-Lucas-Gymnasium informiert: Mozilla-Thunderbird 1.5 – Konten-Einrichtung © Mai 2006 Michael Ziemke

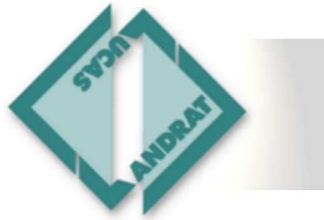

27. Mai 2006

| Konten-Assistent                                                                                                    | Konten-Assistent                                                                                            |
|----------------------------------------------------------------------------------------------------|----------------------------------------------------------------------------------------------------|
| Benutzernamen                                                                                                    | Benutzernamen                                                                                               |
| Geben Sie den Benutzernamen ein, der Ihnen vom E-Mail-Provider gegeben wurde (zum<br>Beispiel "hmaier").                                                         | Geben Sie den Benutzernamen ein, der Ihnen vom E-Mail-Provider gegeben wurde (zum<br>Beispiel 'hmaier'').   |
| Posteingang-Server Benutzername: webs364p18                                                                                                    | Posteingang-Server Benutzername: webs364p18                                                                 |
| Geben Sie Ihren Benutzernamen für den Postausgang-Server (SMTP) ein (meist der gleiche<br>wie beim Posteingang-Server).                                          | Geben Sie Ihren Benutzernamen für den Postausga<br>wie beim Posteingang-Server). Kopiteren T                |
| Post <u>a</u> usgang-Server (SMTP) Benutzername: webs364p18                                                                                                    | Postgusgang-Server (SMTP) Benutzername: web Einfügen Löschen                                                |
| i√g<br><zurüdk abbrechen<="" td="" weiter="" ≻=""><td>Alles markieren   &lt; Zurück</td> Weiter &gt; Abbrechen</zurüdk>                                          | Alles markieren   < Zurück                                                                                  |
| Nup wird der Zugangename erfragt noch                                                                                                    | Tipp: Nutzon Sig durch Pochtsklick das                                                                      |
| nicht des Desewert! Der Zugengeneme ist ine                                                                                                    | Kontovtmonü um mittele Konjoren und denn                                                                    |
| nicht das Passwort! Der Zugangsname ist i. a.                                                                                                    | Finführen Tinnerheit zu en eren                                                                             |
| fur Postein- und –ausgang gleich.                                                                                                    | Einiugen Tipparbeit zu sparen.                                                                              |
| Konten-Assistent X                                                                                                    | Konten-Assistent 🛛 🔀<br>Zusammenfassung                                                                     |
|                                                                                                    |                                                                                                    |
| Geben Sie eine Bezeichnung für das Konto ein, mit der das Konto im Programm erscheinen soll<br>(zum Beispiel "Arbeits-Konto", "Privat-Konto" oder "News-Konto"). | Bitte prüfen Sie, ob die Angaben korrekt sind:<br>Konten-Bezeichnung: Ziemke@landrat-luras.de               |
| Konten-Bezeichnung: Ziemke@landrat-lucas.de                                                                                                    | E-Mail-Adresse: Ziemke@landrat-lucas.de                                                                     |
| k                                                                                                    | Posteingang-Server: maii.landrat-lucas.de                                                                   |
|                                                                                                    | Postausgang-Server (SMTP) Benutzername: webs364p18                                                          |
|                                                                                                    |                                                                                                    |
|                                                                                                    | Klicken Sie "Fertig stellen", um diese Einstellungen zu speichern und den Konten-Assistenten zu<br>beenden. |
| <pre>Zurück Weiter &gt; Abbrechen</pre>                                                                                                    | < Zurück Fertig stellen Abbrechen                                                                           |
| Die Bezeichnung ist frei wählbar; die konkrete                                                                                                    | Vor der endgültigen Einrichtung werden alle                                                                 |
| eMail-Adresse oder auch z. B. 'dienstlich' sind                                                                                                    | Angaben zusammengestellt gezeigt. Klick auf                                                                 |
| denkbar.                                                                                                    | Fertig stellen richtet das Konto ein.                                                                       |

## Das Landrat-Lucas-Gymnasium informiert: Mozilla-Thunderbird 1.5 – Konten-Einrichtung © Mai 2006 Michael Ziemke

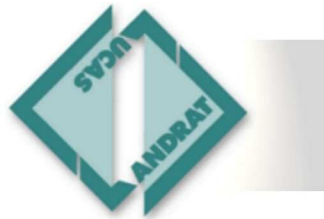

27. Mai 2006

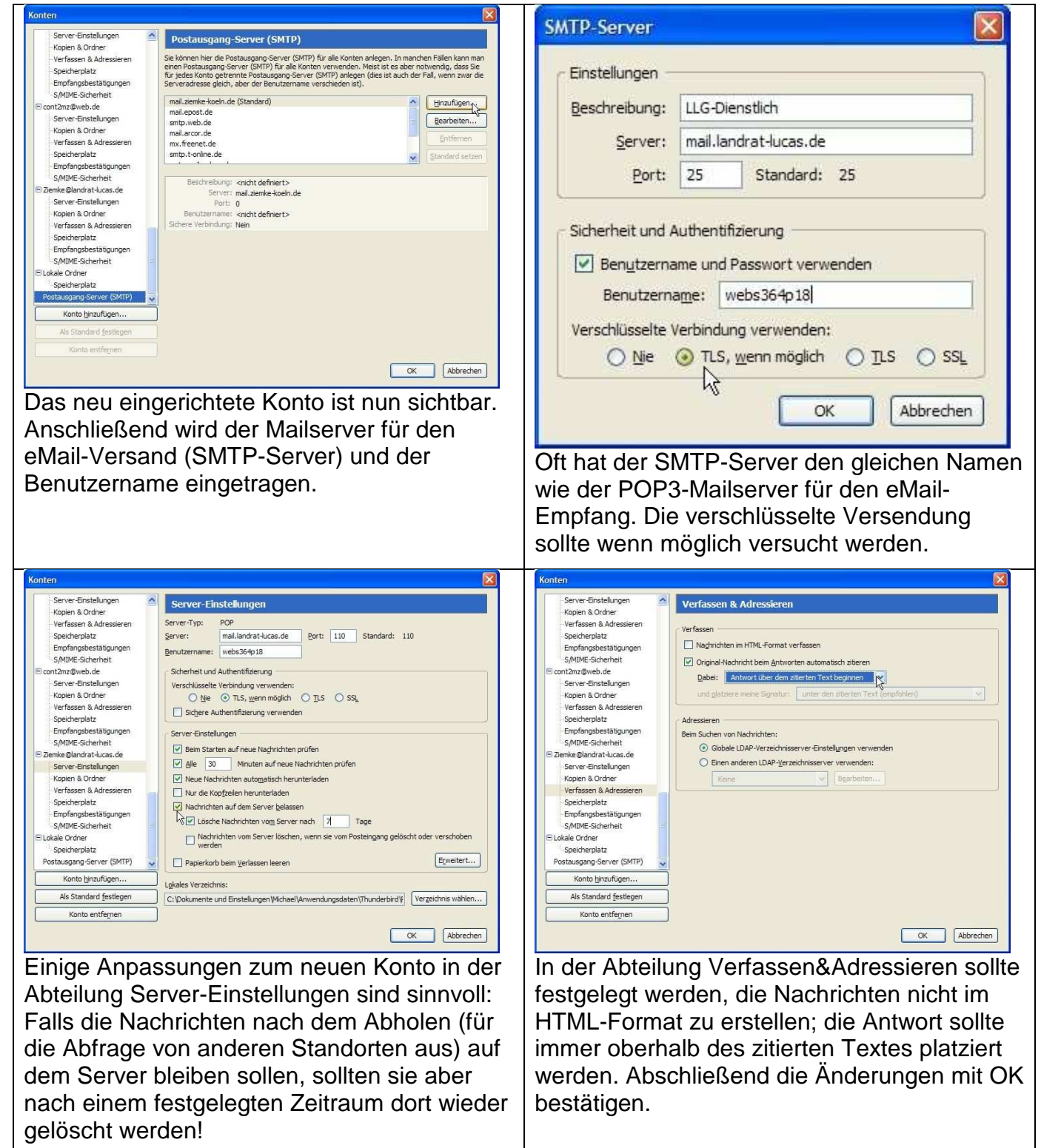